# How to Use Arc Tracker

## All Users

• Navigate to the ARC Track website by logging in to the Southwest Property Management website and clicking on the link for "ARC Requests". You should be taken to the ARC Tracker login page:

| ←                                                                                                    | a ☆ 🔞 🚍              |
|----------------------------------------------------------------------------------------------------|----------------------|
| ARC Tracker for Tex Neighborhood                                                                                   |                      |
| ARC Tracker for Text Netlighborhood                                                                                | not logged in        |
|                                                                                                    | - Login              |
|                                                                                                    |                      |
| User Login                                                                                                    |                      |
| There are 1 open requests for Test Neighborhood.                                                                   |                      |
| Whether this is your first time or you're coming back, enter your email address and well get you started           |                      |
| Your Email Address                                                                                                 |                      |
|                                                                                                    |                      |
|                                                                                                    |                      |
| Logn                                                                                                    |                      |
| The small you entered doesn't look like an email address.                                                          |                      |
|                                                                                                    |                      |
|                                                                                                    |                      |
|                                                                                                    |                      |
|                                                                                                    |                      |
|                                                                                                    |                      |
|                                                                                                    |                      |
|                                                                                                    |                      |
|                                                                                                    |                      |
|                                                                                                    |                      |
| Test Neighborhood ARC Policy About ARC Tracker Help Center FAOs Privacy Policy Terms of Service Credits Contact Us |                      |
| Questions/ Call 201-202-2272                                                                                       |                      |
| TRADIT JAK ELGY ELGY ELGY ELGY ELGY ELGY ELGY ELGY                                                                 |                      |
|                                                                                                    |                      |
|                                                                                                    |                      |
|                                                                                                    |                      |
|                                                                                                    |                      |
|                                                                                                    |                      |
|                                                                                                    |                      |
|                                                                                                    | 4:17 PM<br>2/23/2015 |

#### First-time users

• Enter your email address and click "Login". You should see a page that allows you to "Register New ARC Tracker Account"

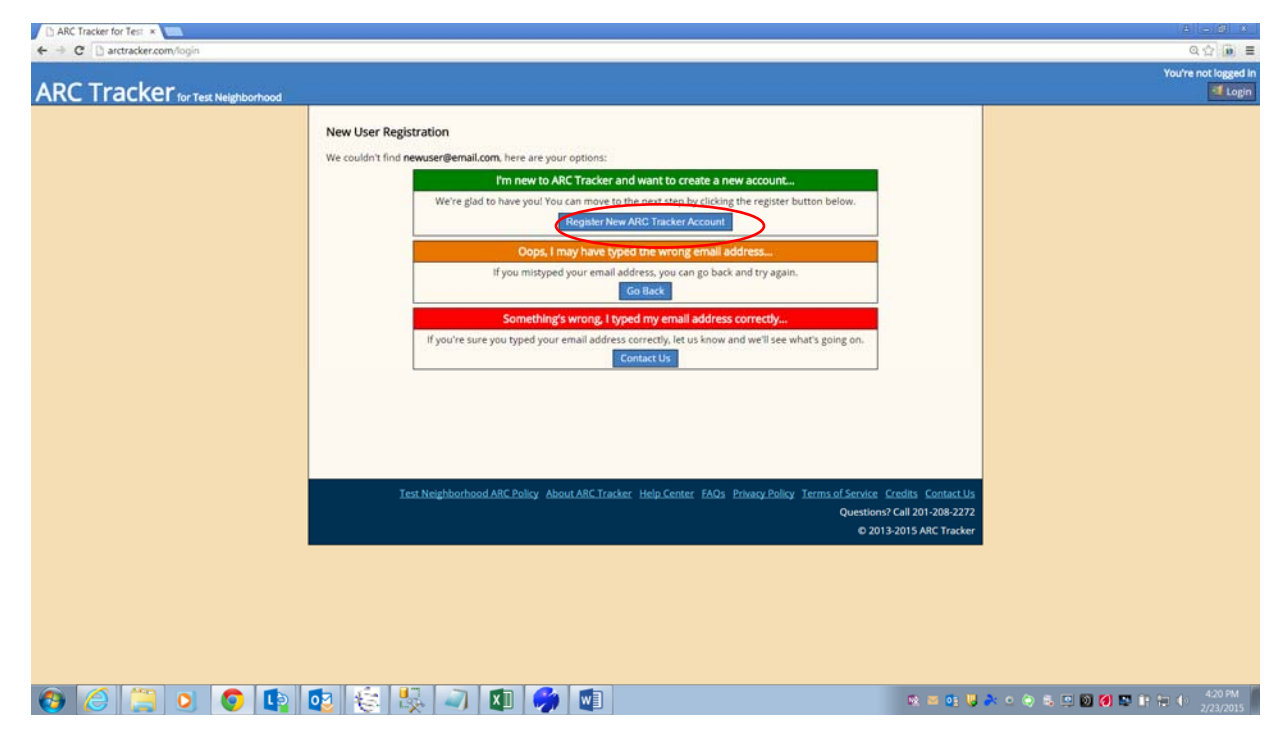

• Click "Register New ARC Tracker Account" and "Agree to Terms"

| 🖸 ARC Tracker for Test *                                                                                                    | A                               |
|----------------------------------------------------------------------------------------------------|---------------------------------|
| ← → C D arctracker.com/login                                                                                                    | Q ☆ 😥 ≡<br>You're not logged in |
| ARC Tracker for Test Neighborhood                                                                                                    | d Login                         |
| Terms of Service<br>Before we begin registering you as a new user, you must agree to the Terms of Service:                                                                                                    |                                 |
| Introduction We concern caracterized and construction of the advance of the information resources, services, products, and tools we provide for you, either different or the following terms and conditions as stated in using policy and the privacy Policy section below for more information. This agreement is in effect as of May 23, 2013. We reserve the right to change this User Agreement from time to time without notice. You acknowledge and agree that it is your responsibility to review this Use Agreement periodically to familiarize yourself with any modifications. Your continued use of this is the first excited method of this set after ender the different and agreement of the modified terms and conditions.  Responsible Use and Conduct By visiting our website and accessing the information, resources, products, and tools we provide for you, either directly or individent.  Droce you agree, we'll send you an email to confirm your registration.  Droce you agree, we'll send you an email to confirm your registration. |                                 |
| Test.Neighborhood.ARC.Policy_About.ARC.Tracker_Help.Center_EAQs_Privacy.Policy_Terms.of Service_Credits_Contact.Us<br>Questions? Call 201-208-2272<br>© 2013-2015 ARC Tracker                                                                                                    |                                 |
|                                                                                                    |                                 |
| 🚱 🧭 🗒 🔍 🚱 🕼 🎨 🕵 🔍 💵 🏈 💷 🔹 🗴 🔹                                                                                                    | 🚴 o 🔄 👵 🖳 💟 🔕 💌 🔐 🖶 🌒 424 PM    |

• Look for an email from ARC Tracker titled, "ARC Tracker, New Homeowner Registration".

| ARC Tracker for Terr 🗐 🗄 Workspace          | Vebrai × 🛄                                                                                                    | A . 0 8                                      |
|---------------------------------------------|----------------------------------------------------------------------------------------------------|----------------------------------------------|
| ← → C @ https://email23.secureserve         | unet/Webmail.php?login=1                                                                                                    | 이 슈 🝺 🔳                                      |
| GODAddy WORKSPACE                           |                                                                                                    | Logged in as: supportgarctracker.com Log.Out |
| Homepage                                    | Colentia Flas                                                                                                    | 😗 Updated Mew 🛛 🗬 Support                    |
| Check Email Compose Address Bor             | k - Settings - Tools - Help -                                                                                                    | Zoom 🛛 🔂 Compose Email                       |
| Search Q 👔                                  | Reply Reply Is M Ferrure Davis Purps Hote to Folder                                                                                                    | More Actions 💽 Apply                         |
| Go <u>Adv. Search</u>                       | 🗐 🖂 Inbox > Message Detail                                                                                                    | Print                                        |
| Folders Saved Search<br>Unlimited Usage 0MB | Subject: ARC Tracker, New Homeowner Registration<br>From: ARC Tracker "covery"<br>Date: Mon, Feb 32, 2015 22 5pm<br>To: support@actracker.com                     |                                              |
| iew Folder                                  |                                                                                                    |                                              |
|                                             | Helio Homeowner                                                                                                    |                                              |
| Bulk Mail                                   |                                                                                                    |                                              |
| Drafts                                      | You've signed up for an account for ARC. Tracker for Lest Neighborhood, but to finish registration, please click the link below.                                  |                                              |
| Templates                                   | http://archacker.com/login/75e07a72.bba2-11e4-908-782bcb40af13/81e9a9ec-8658-11e4-880c-782bcb40af13                                                               |                                              |
| Sent Items                                  | If you're not sure why you received this email, please disregard this.                                                                                            |                                              |
|                                             | Regards,                                                                                                    |                                              |
|                                             | ARC Tracker, http://arctracker.com/testneighborhood                                                                                                    |                                              |
|                                             | This email account isn't monitored, so please don't reply to this email Any questions about ARC Tracker should go to our contact form at http://arctracker.com/co | ontac3                                       |
|                                             |                                                                                                    |                                              |
|                                             |                                                                                                    |                                              |
| Copyright © 2003-2015. All rights reserved. |                                                                                                    |                                              |
| 🚳 🦪 🥘 🔇                                     | ) 📭 🔨 🔄 🍢 🤍 🕼 🥠 💷                                                                                                    | 🙊 🔤 📴 💘 🌧 🗢 🏟 🖏 🖳 🔯 🎒 🌠 💽 🎼 🌐 427 PM 🗧       |

• Click the link to be taken to the "New User Profile" page in ARC Tracker to complete your registration.

| C D arctracker.com/profile    |                                                                                                    | 요 습                           |
|-------------------------------|----------------------------------------------------------------------------------------------------|-------------------------------|
|                               |                                                                                                    | Good Afternoon I (Home        |
| C Tracker for Test Malethoute |                                                                                                    | 🐔 Your Requests 🌛 Profile 📑 L |
|                               |                                                                                                    |                               |
|                               | New User Profile                                                                                    |                               |
|                               |                                                                                                    |                               |
|                               | Welcome to ARC. Fracker for Test weighdorhood, you're amost done with registration.                 |                               |
|                               | Ai that's left is to in in your name and, i you want, a password.                                   |                               |
|                               | * First Name * Last Name                                                                            |                               |
|                               |                                                                                                    |                               |
|                               | Email                                                                                               |                               |
|                               | suppontgarctracker.com                                                                              |                               |
|                               | Email Me When New Requests Are Submitted For Test Neighborhood                                      |                               |
|                               | Set Password (Optional)                                                                             |                               |
|                               |                                                                                                    |                               |
|                               | Complete Registration                                                                               |                               |
|                               |                                                                                                    |                               |
|                               |                                                                                                    |                               |
|                               |                                                                                                    |                               |
|                               |                                                                                                    |                               |
|                               |                                                                                                    |                               |
|                               |                                                                                                    |                               |
|                               |                                                                                                    |                               |
|                               | Test Neighborhood ARC Policy About ARC Tracker Help Center FAQs Privacy Policy Terms of Service Cre | dits Contact Us               |
|                               | Questions? Ca                                                                                       | all 201-208-2272              |
|                               | 0 2013-25                                                                                           | 015 ARC Tracker               |
|                               |                                                                                                    |                               |

• Fill in your name and an optional password (some neighborhoods require homeowner passwords) and click, "Complete Registration"

## Submitting an ARC request

• Click on "New ARC Request"

| ARC Tracker for Test + 🐂 Workspace Webman + Y 🗅 ARC | Tracker for Test 🔹 📜 |                                          |                                    |                    |                       |                                        |
|-----------------------------------------------------|----------------------|------------------------------------------|------------------------------------|--------------------|-----------------------|----------------------------------------|
| ← → C □ arctracker.com/requests                     |                      |                                          |                                    |                    |                       | 역 습 🝺 🔳                                |
| ARC Tracker for Test Neighborhood                   |                      |                                          |                                    |                    |                       | Good Afternoon Arctrackerl (Homeowner) |
|                                                     | Your ARC Requests    |                                          | Dentry                             | ant Dalar Book     | The ADC Designat      |                                        |
|                                                     | Submitted Due        | Addrees                                  | neila                              | Time               | Statur                |                                        |
|                                                     | Submitted Due        | There are                                | no requests to view.               | type               | Status                |                                        |
|                                                     |                      |                                          |                                    |                    |                       |                                        |
|                                                     | Open ARC Request     | 5                                        |                                    |                    |                       |                                        |
|                                                     | Email Me When New    | w Requests Are Submitted For Test Neighb | orhood                             | 1000               |                       |                                        |
|                                                     | Submitted Due        | Address<br>015 123 Second Street (addis) |                                    | Eencing            | Status                |                                        |
|                                                     | 001001010 0012012    | TRA SECOND STREET IN SHARE               |                                    | renang             | Journited             |                                        |
|                                                     |                      |                                          |                                    |                    |                       |                                        |
|                                                     |                      |                                          |                                    |                    |                       |                                        |
|                                                     |                      |                                          |                                    |                    |                       |                                        |
|                                                     |                      |                                          |                                    |                    |                       |                                        |
|                                                     |                      |                                          |                                    |                    |                       |                                        |
|                                                     |                      |                                          |                                    |                    |                       |                                        |
|                                                     |                      | eighborhood ARC Policy About ARC Track   | er Help-Center FAQs Privacy-Policy | y Terms of Service | Credits Contact Us    |                                        |
|                                                     |                      |                                          |                                    | Question           | ns? Call 201-208-2272 |                                        |
|                                                     |                      |                                          |                                    | 62                 | JT3-2015 ARC Tracker  |                                        |
|                                                     |                      |                                          |                                    |                    |                       |                                        |
|                                                     |                      |                                          |                                    |                    |                       |                                        |
|                                                     |                      |                                          |                                    |                    |                       |                                        |
|                                                     |                      |                                          |                                    |                    |                       |                                        |
| arctracker.com/terms                                |                      |                                          |                                    |                    |                       |                                        |
| 📀 🥖 📜 o 💿 📭 🖸                                       | 2 😵 🎭                | 🥥 🚺 🥠 🔯                                  |                                    |                    | 🕸 🛎 🤨 👹 🍂             | ● 🔄 🖲 🔍 🔕 🛤 📴 🍁 442 PM                 |

• Complete the New ARC Request page, making sure to fill in all the required fields (identified with an asterisk (\*)). You may add any required or desired supporting documents (drawings, photos, etc) under the "Attachments" section of the request page. When finished, click "Submit ARC Request" to save and notify the committee of your request.

| ARC Tracker for Terr * H Workspace Webman * B ARC Tr | acker for Test * 100                                                                                                    | A - 8 A                              |
|------------------------------------------------------|----------------------------------------------------------------------------------------------------|--------------------------------------|
| ← → C D arctracker.com/requests                      |                                                                                                    | 요습 🐻 🔳                               |
|                                                      | and am in compliance. Request Title Ute: Shief description used to quickly identify the request in the listing. Detailed Description of Work.                                                                                                   |                                      |
|                                                      | Start Date + Finish Date + Contractor Details (Name, Contact) sound of 1474 544 30d Emidsing the work pecial Exceptions the increasing of your request.                                                                                         |                                      |
|                                                      | tachments                                                                                                    |                                      |
|                                                      | ny files you wish to attach to your request to help the committee can be uploaded.  Attachment Filename(s) Choose File No file chosen                                                                                                    |                                      |
|                                                      | posit/Fee his neighborhood's policy requires a deposit/fee to be paid before a request can be approved. Deposit/Fee Paid  Submit AR Request Test Neighborhood ARC Policy About ARC Tracker Help Center FAQs Privacy Policy Terms of Service Cre | dis Contact Us                       |
|                                                      | Questions? Ci                                                                                                    | all 201-208-2272                     |
| 📀 🥭 📜 🧕 💿 🔯                                          | 😻 🎭 🤍 🚺 🥠 🕥                                                                                                    | 🔯 🖷 🚳 📕 🍋 🗢 🍣 🖏 🖳 🔯 🏈 🔛 🔐 👘 🔶 452 PM |

### Following up on your request

Login to ARC Tracker and your request should be in the "Your ARC Requests" list. Click on the request to open and see the details. The Status of the request is shown at the top of the page and under the "Committee" section which also details the vote(s) of your ARC. You can send a message to, and read responses from, the ARC under the "Communications" section. You can also make changes to your request as long as it is in "Submitted" status and the committee has not locked your request in a status of "Under Review". You may also cancel the request if you need to.

| ARC Tracker for Test * 1 🖶 Workspace Webma * 7 🗅 | ARC Tracker for Test *                                      |                                                     |                                                                         | /4 ( <b>G</b> ( <b>B</b> ( <b>X</b> )              |
|--------------------------------------------------|-------------------------------------------------------------|-----------------------------------------------------|-------------------------------------------------------------------------|----------------------------------------------------|
| ← → C 🗋 arctracker.com/requests/adca4af8-b945-11 | e4-9f08-782bcb46af13                                        |                                                     |                                                                         | 역 🙆 🔳                                              |
|                                                  | Any files you wish to attach to y<br>Attachment Filename(s) | our request to help the committee can be uploade    | 1. <del>g</del>                                                         |                                                    |
|                                                  | Deposit/Fee                                                 |                                                     |                                                                         |                                                    |
|                                                  | This neighborhood's policy required<br>Deposit/Fee Paid     | uires a deposit/fee to be paid before a request can | e approved.                                                             |                                                    |
|                                                  | Committee                                                   |                                                     |                                                                         |                                                    |
|                                                  | Voting Policy: Requests may be                              | approved with 51% of the committee.                 |                                                                         |                                                    |
|                                                  | Robert Thomson C Appr<br>Robert Vongchan C Appr             | ove 🔍 Deny 🔍 Abstain<br>ove 🕤 Deny 🖗 Abstain        |                                                                         |                                                    |
|                                                  | Status 🥹                                                    |                                                     |                                                                         |                                                    |
|                                                  | Submitted •                                                 |                                                     |                                                                         |                                                    |
|                                                  | Approval Policy: Once the appro<br>approvals on their own.  | oval requirement is met, the request will be approv | ed automatically. The chair may also make                               | override                                           |
|                                                  | Communications                                              |                                                     |                                                                         |                                                    |
|                                                  | Robert Thomson posted on Feb                                | 23, 2015 at around 5:04 PM                          |                                                                         |                                                    |
|                                                  | Request was submitted by Robe                               | rt Thomson on Feb 20, 2015 at 4:16 PM               |                                                                         |                                                    |
|                                                  |                                                             | Update ARC Request Cancel A                         | RC Request                                                              |                                                    |
|                                                  | Test Neighborho                                             | od ARC Policy About ARC Tracker Help Center FA      | Os Privacy Policy Terms of Service Cred<br>Questions? Cal<br>© 2013-201 | Its Contact Us<br>I 201-208-2272<br>IS ARC Tracker |
| a 🖉 🐃 n 👩 🖍                                      | 🔂 😫 🔜 🔊                                                     |                                                     |                                                                         | × = ∞ ↓ × • ⊕ 5. □ 0 0 0 10 11 10                  |

Once your ARC has voted on your request, you will receive email notification of the committee's decision and the request will be closed. You can always see the request in the "Your ARC Requests" listing of ARC Tracker

| Your ARC Requests                                      |                                                                   |                                                                            |  |
|--------------------------------------------------------|-------------------------------------------------------------------|----------------------------------------------------------------------------|--|
|                                                        | Request Paint Book                                                | New ARC Request                                                            |  |
| Submitted Due Address                                  | Туре                                                              | Status                                                                     |  |
| 02/20/2015 03/22/2015 123 Second Street (asdfs)        | Fencing                                                           | Submitted                                                                  |  |
| Open ARC Requests                                      |                                                                   |                                                                            |  |
| Email Me When New Requests Are Submitted For Test Neis | hborhood                                                          |                                                                            |  |
| Submitted Due Address                                  | Туре                                                              | Status                                                                     |  |
| 02/20/2015 03/22/2015 123 Second Street (asdfs)        | Fencing                                                           | Submitted                                                                  |  |
|                                                        |                                                                   |                                                                            |  |
|                                                        |                                                                   |                                                                            |  |
| Test Neighborhood ARC Policy About ARC Tr              | acker Help-Center FAQs Privacy.Policy Termis of Serv<br>Quest     | ice <u>Credits Contact Us</u><br>ions? Call 201-208-2272                   |  |
| Test Neighborhood ARC Policy About ARC Ir              | acker Help.Center FAQs Privacy.Policy Terms.of.Serv<br>Ques<br>c  | ice Credits Contact.Us<br>Jons? Call 201-208-2272<br>2013-2015 ARC Tracker |  |
| Test Neighborhood ARC Policy About ARC Tr              | acker Help:Center FAQs Privacy.Policy Terms.of.Serv<br>Quest<br>C | ice Credits Contact.Us<br>ions? Call 201-208-2272<br>2013-2015 ARC Tracker |  |
| Test Neighborhood ARC Policy About ARC Tr              | acker Help:Center FAQs Privacy.Policy Terms.of.Serv<br>Quest<br>C | ice Credits Contact.Us<br>ions? Call 201-208-2272<br>2013-2015 ARC Tracker |  |